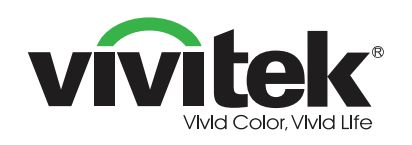

**Novo**Display

Guida introduttiva

(Per DK430, DK550, e DK650)

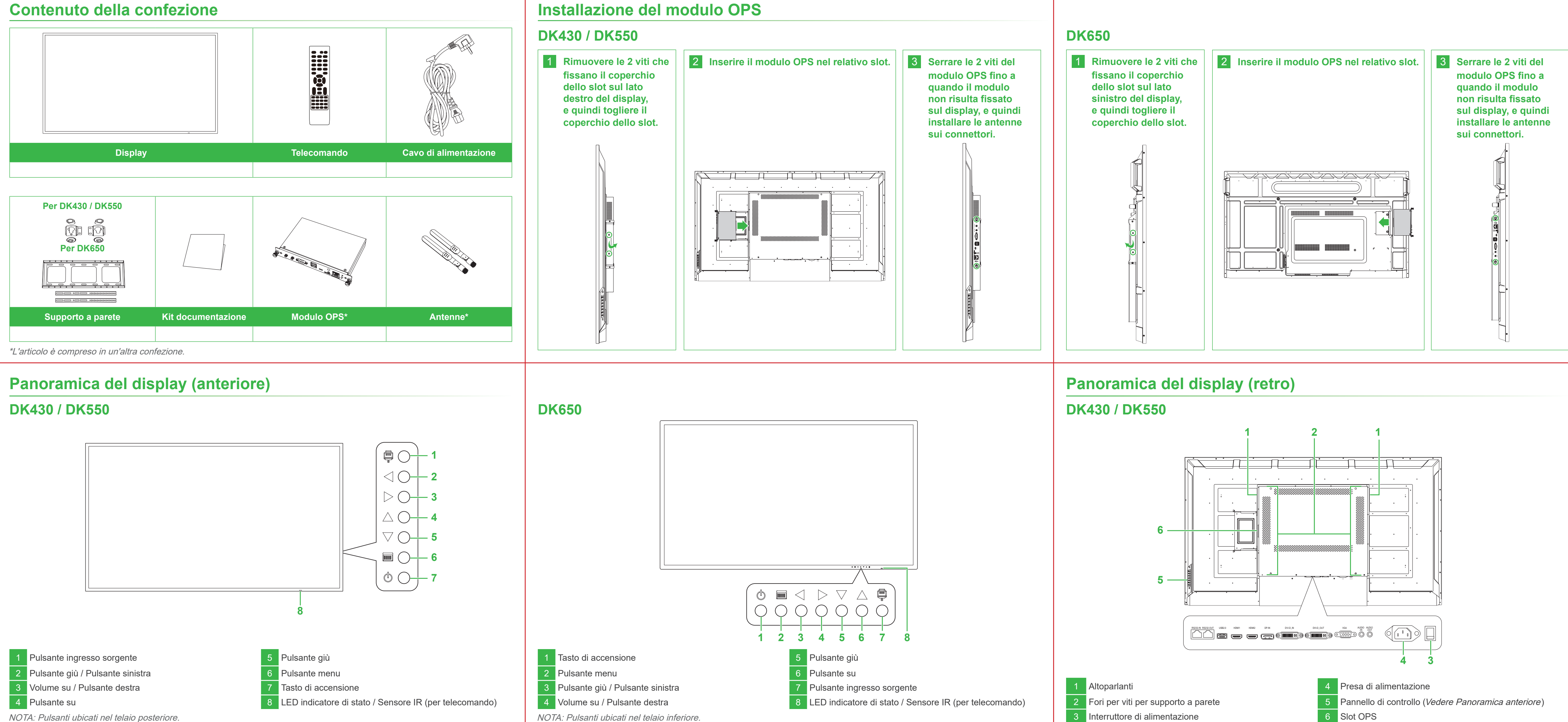

# vivitek

### Vivitek America

46101 Fremont Blvd, Fremont, CA 94538 U.S.A. Tel: +1-510-668-5100 Fax: +1-510-668-0680

### Vivitek Asia

7F, No. 186, Ruey Kuang Road, Neihu, Taipei 11491 Taiwan R.O.C. Tel: +886-2-8797-2088 Fax: +886-2-6600-2358

### Vivitek Europe

Zandsteen 15, 2132 MZ Hoofddorp Paesi Bassi Tel: +31-20-800-3960 Fax: +31-20-655-0999

www.vivitekcorp.com

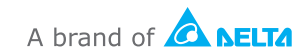

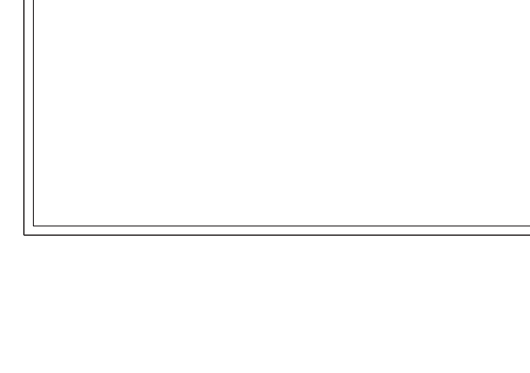

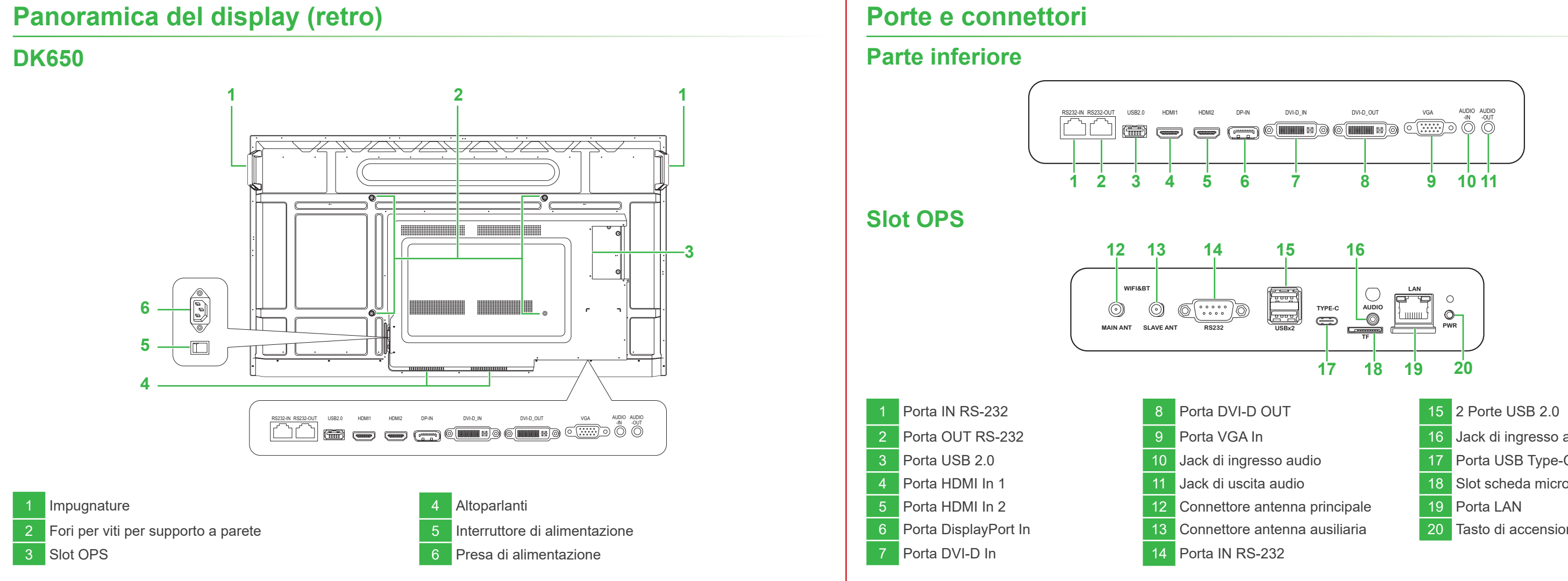

### **Telecomando**

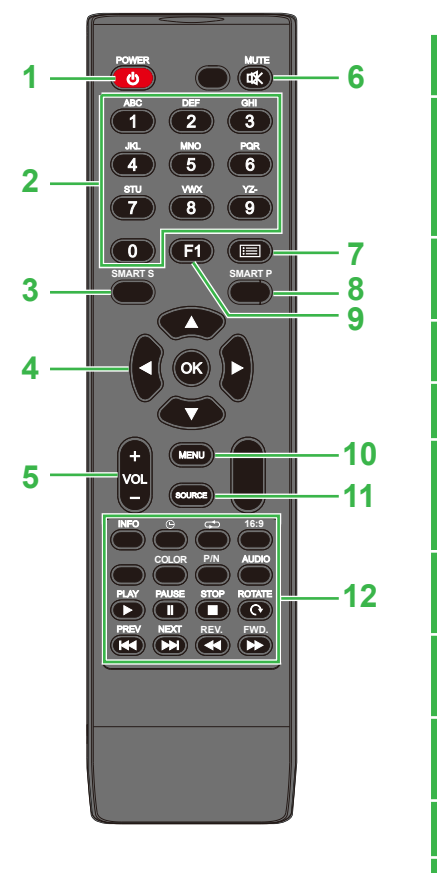

| 1  | Alimentazione        |  |
|----|----------------------|--|
| 2  | Tastierino numerico  |  |
| 3  | Modlaità audio       |  |
| 4  | Tasti di navigazione |  |
| 5  | Volume +/-           |  |
| 6  | Muto                 |  |
| 7  | Nessuna funzione     |  |
| 8  | Modalità immagine    |  |
| 9  | Blocca schermo       |  |
| 10 | Menu Impostazioni    |  |
| 11 | Sorgente in ingresso |  |

| 2 | Tasti di funzione                                             |                                                 |  |  |
|---|---------------------------------------------------------------|-------------------------------------------------|--|--|
|   | INFO: Visualizza<br>Informazioni<br>contenuti<br>multimediali | PLAY*: Riproduce il file<br>multimediale        |  |  |
|   | 🕒: Timer pausa                                                | PAUSE*: Mette in pausa il file multimediale     |  |  |
|   | C Ripeti                                                      | STOP*: Arresta file multimediale                |  |  |
|   | 16:9: Zoom                                                    | ROTATE*: Ruota immagine                         |  |  |
|   | COLOR: Cambia<br>la temperatura del<br>colore                 | PREV*: File multimediale<br>precedente          |  |  |
|   | P/N: <i>Nessuna</i><br>funzione                               | NEXT*: Passa al file multimediale<br>successivo |  |  |
|   | AUDIO: Nessuna<br>funzione                                    | REV*: Riavvolge il file multimediale            |  |  |
|   |                                                               | FWD*: Avanzamento veloce del file multimediale  |  |  |
|   |                                                               |                                                 |  |  |

\*Attivo solo per le sorgenti da ingresso USB.

### Operazioni preliminari

### DK430 / DK550

Collegare il cavo di alimentazione al display e a una fonte di alimentazione.

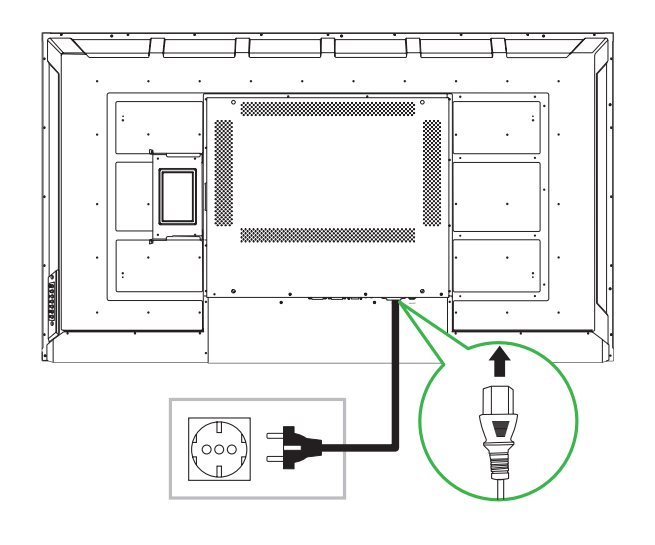

- Jack di ingresso audio Porta USB Type-C 8 Slot scheda microSD 9 Porta LAN 20 Tasto di accensione

# Collegamenti

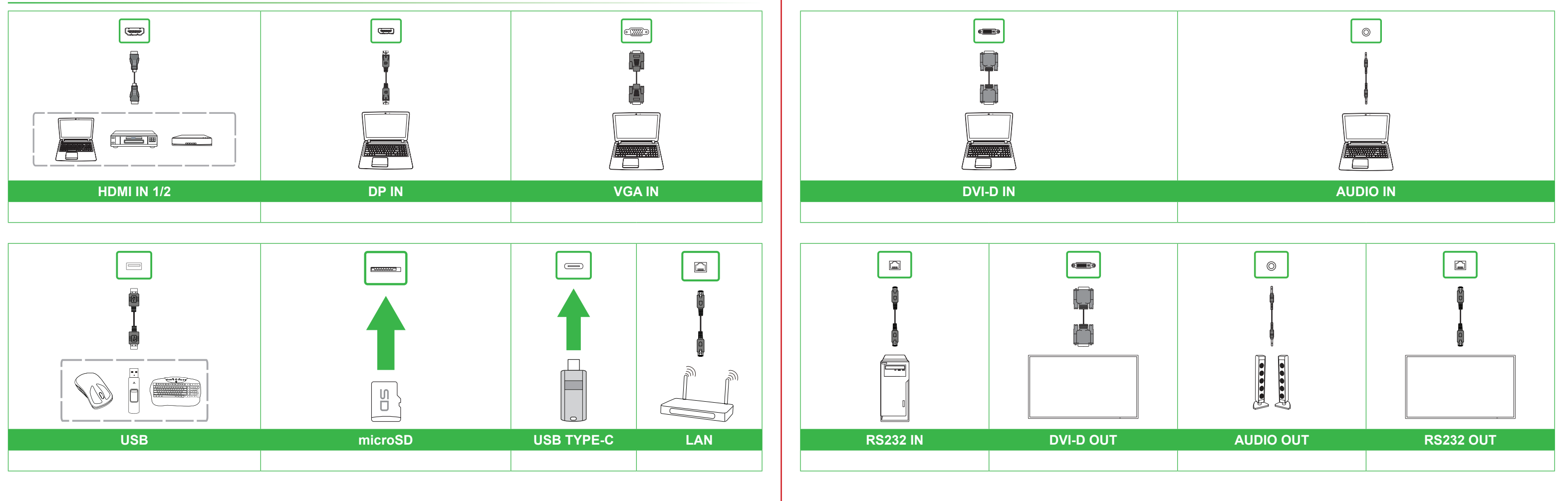

Premere l'interruttore di alimentazione, quindi premere il tasto di accensione sul display o sul telecomando.

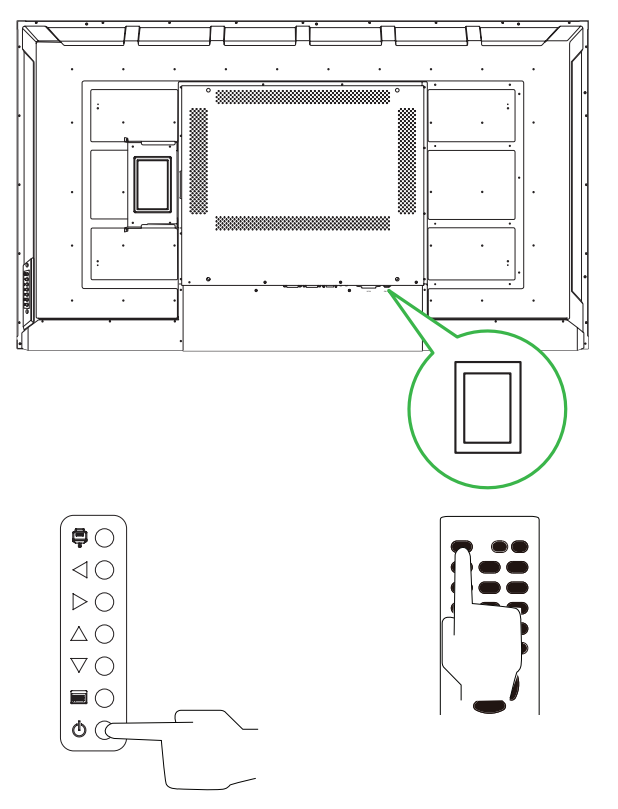

# **DK650**

Collegare il cavo di alimentazione al display e a una fonte di alimentazione.

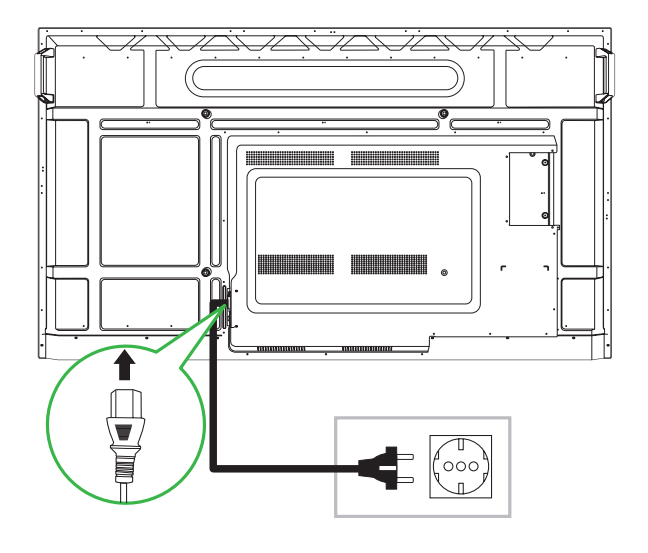

Premere l'interruttore di alimentazione, quindi premere il tasto di accensione sul display o sul telecomando.

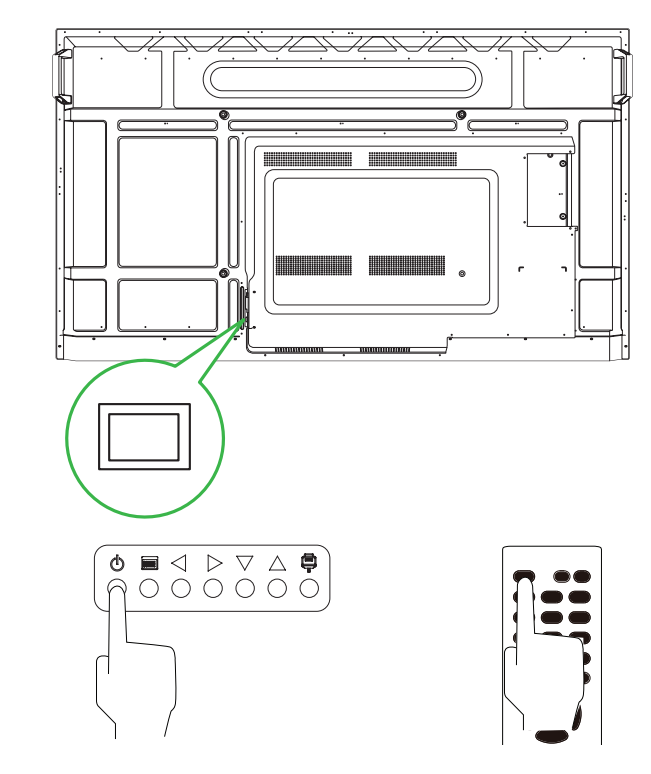

# Schermata iniziale

Per avviare lo screen mirroring seguire le istruzioni presentate a schermo.

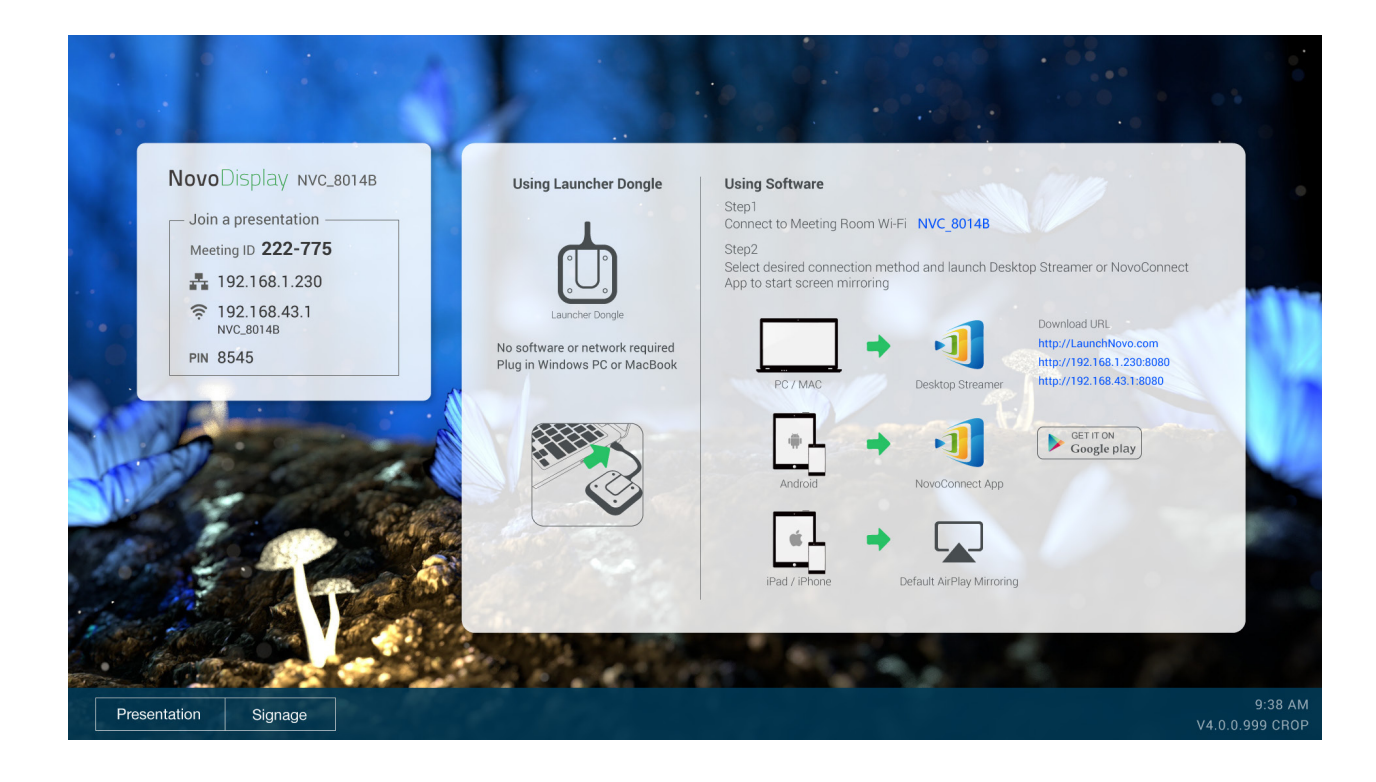